## Guia per a la tramitació electrònica de sol·licituds de subvencions Eurodistricte per al desenvolupament de projectes de cooperació a l'Espai Català Transfronterer, via EACAT

Per accedir a cercar el tràmit per a sol·licitar la subvenció Eurodistricte 2024/2025 es pot fer a través de la web Tràmits Gencat o directament mitjançant la plataforma EACAT.

## A través de la web Tràmits Gencat:

L'enllaç directe és el següent: <u>https://web.gencat.cat/ca/tramits/tramits-temes/Subvencions-pluriennals-Eurodistricte-al-desenvolupament-de-projectes-de-cooperacio-a-IEspai-Catala-Transfronterer</u>

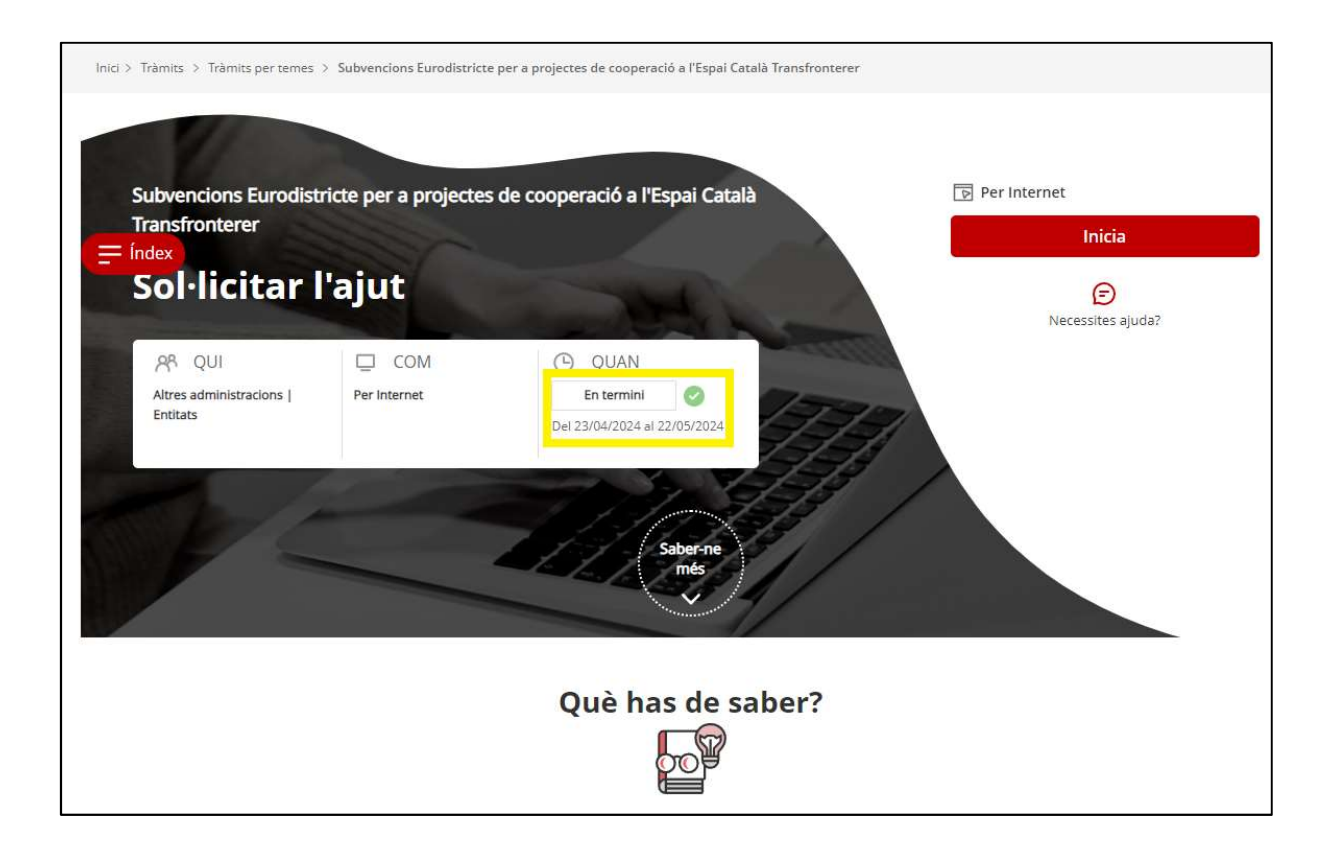

Primer hi ha informació general sobre la convocatòria de subvencions, amb enllaços a la normativa aplicable, els organismes responsables, els requisits, taxes associades (que no n'hi ha) i els criteris de valoració.

Cal llegir detingudament aquesta informació general, i a continuació s'arriba a l'apartat de "Passos a fer" – **PAS 1 Sol·licitar**:

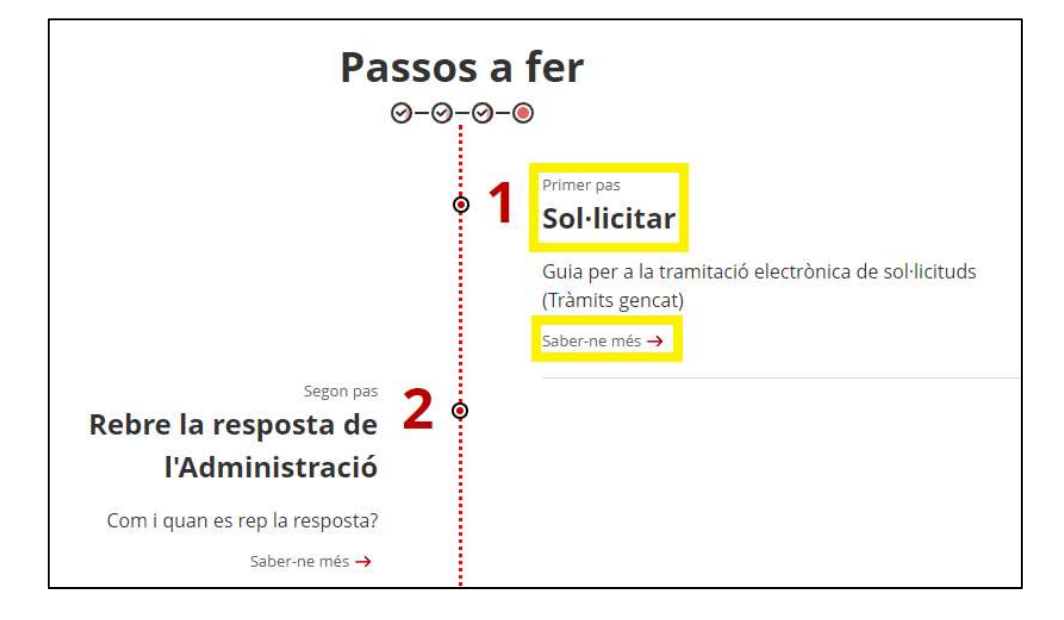

El **PAS 1** es correspon amb la sol·licitud de la subvenció. En cas d'ens locals, els seus ens o organismes dependents i universitats, haureu de triar el "Formulari electrònic de sol·licituds per a ens locals", que us redirigirà al portal EACAT.

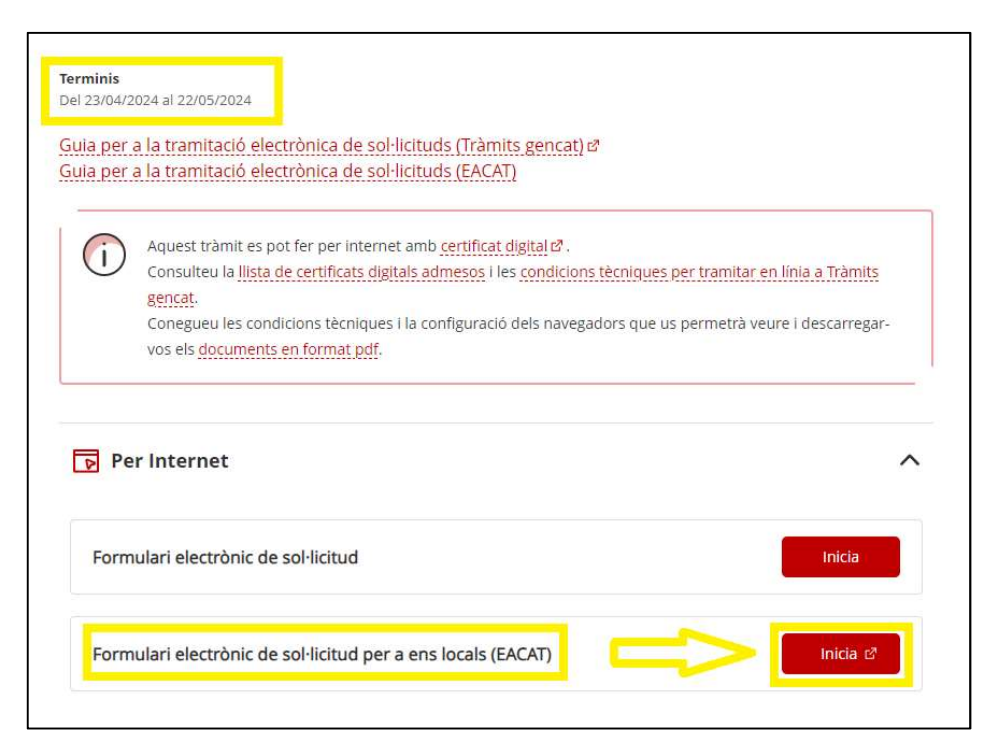

En cas d'associacions, fundacions i altres entitats sense ànim de lucre, caldrà seleccionar el "Formulari electrònic de sol·licitud".

## Mecànica per l'enviament d'una sol·licitud de forma telemàtica

La tramitació de la sol·licitud, així com els tràmits posteriors, es faran mitjançant la plataforma EACAT. És necessari tenir permisos sobre el servei.

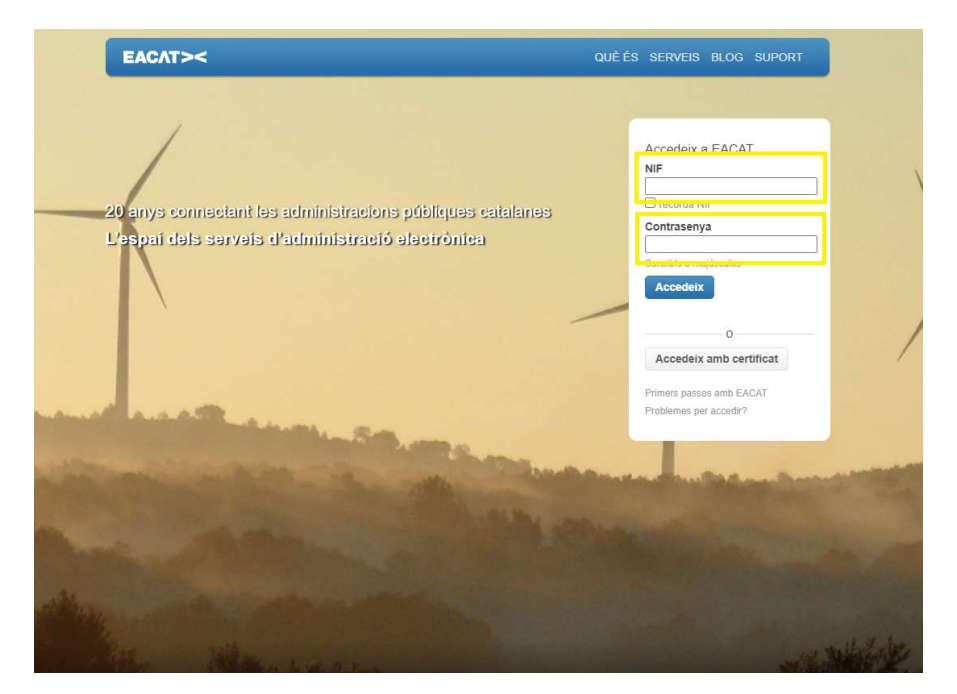

Un us identifiqueu, cal anar a la pestanya "TRÀMITS".

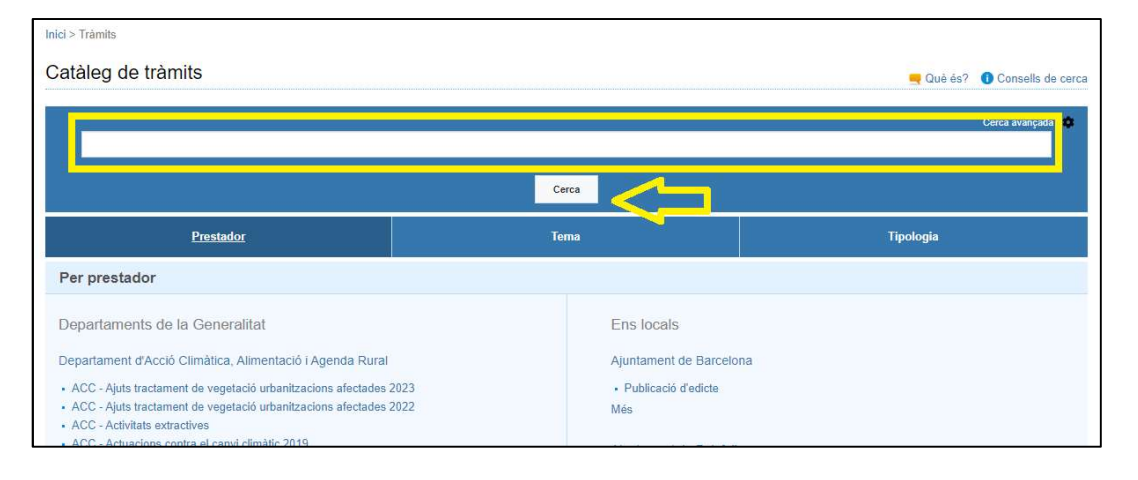

Es pot cercar el tràmit dins del Departament de la Presidència o en el cercador introduir "Eurodistricte" i clicar a "Cerca". Ens apareixeran els tràmits de les diferents convocatòries Eurodistricte, i caldrà seleccionar la corresponent als anys 2024/2025:

| Inici > Tràmits > Catàleg > Cerca                                                                                                    |          |
|----------------------------------------------------------------------------------------------------|----------|
| Resultats de la cerca: Eurodistricte                                                                                                    |          |
| <i>٩</i>                                                                                                    | 1-3 de 3 |
| ▶ PRE - Subvencions Eurodistricte al desenvolupament de projectes de cooperació a l'Espai Català Transfronterer (2022-2023)<br>Departament de la Presidència<br>Informació del servei |          |
| ▶ PRE - Subvencions Eurodistricte al desenvolupament de projectes de cooperació a l'Espai Català Transfronterer (2023-2024)<br>Departament de la Presidència<br>Informació del servei |          |
| PRE - Subvencions Eurodistricte al desenvolupament de projectes de cooperació a l'Espai Català Transfronterer (2024-2025)<br>Departament de la Presidència<br>Informació del servei   |          |

Si es clica a "Informació del Servei" el sistema redirigeix directament a una pantalla amb informació general de la convocatòria, i aquí hi ha l'enllaç per iniciar la "Sol·licitud de subvenció a Eurodistricte".

| Inici > Tràmits > Catàleg > PRE - Subvencions Eurodistricte al desenvolupament de projectes de cooperació a l'Espai Català Transfronterer (2024-20 | 125)                |               |  |
|----------------------------------------------------------------------------------------------------|---------------------|---------------|--|
| PRE - Subvencions Eurodistricte al desenvolupament de projectes de cooperació a l'Esp<br>2025) ☆<br>Actiu                                          | oai Català Transfro | nterer (2024- |  |
| Subvencions Eurodistricte al desenvolupament de projectes de cooperació a l'Espai Català Transfronterer (2024-2025)                                |                     |               |  |
|                                                                                                    |                     |               |  |
| Tràmits del servei                                                                                                    | En termini          | Inicial 🕕     |  |
| Sol·licitud de subvenció Eurodistricte                                                                                                    | ~                   | ×             |  |
| Formulari d'aportació de documentació                                                                                                    | 1                   | *             |  |
| Resposta a requeriments i comunicacions                                                                                                    | 1                   | *             |  |

A partir d'aquí, cal continuar omplint les dades, segons es vagin sol·licitant.

## Contacte:

Per a més informació o resolució d'incidències sobre la tramitació electrònica, podeu enviar un correu a la bústia: <u>ajuts.presidencia@gencat.cat</u>

Per temes relacionats amb el projecte que opta a la subvenció podeu contactar amb la Casa de la Generalitat a Perpinyà:

- Sr. Jeroni Pérez Faixeda, mitjançant el correu casaperpinya3@gencat.cat